# IDEXX Reference Laboratories and IDEXX In-House Laboratories

This guide explains the setup and work flow used to create a test order and to view test results from IDEXX Reference Laboratories and from IDEXX in-house laboratories.

**Important:** This document applies to DVMAX\* software version 8.6 or later. Some features may have changed from previous versions. Refer to additional online resources at dvmax.com.

#### Link DVMAX test codes to IDEXX test codes

- 1. Go to Section > General Management.
- 2. On the **Utilities** tab, select **Requisitions Setup Wizard** and click **OK**.
- 3. Select the Billing Codes tab.
- 4. From the **Provider** drop-down list:
  - For IDEXX Reference Laboratories, select **IDEXX**, enter the logon credentials, and click **Update Codes**.
  - For IDEXX VetLab\* Station, select VetLab, and click Update Codes.
- 5. Double-click the DVMAX\* bill item you want to link to an IDEXX code. The Select Requisition Code window opens.
- 6. Highlight the IDEXX test code and click Select.

| Bill Code:   | LaI3638  | IDEXX SDMA Test                 |    |
|--------------|----------|---------------------------------|----|
| Linked Code: |          |                                 |    |
|              | Code     | Name                            | _  |
|              | 1        | HEALTHCHEK                      |    |
|              | 1000     | PHENOBARBITAL                   | -0 |
|              | 10001    | PHENOBARB, EQUIOW-UP            | -  |
|              | 1001     | DIGOXIN                         | -  |
|              | 10010    | PHENOBARBITAL Trough & Peak     |    |
|              | 10011    | DIGOXIN ADD ON                  |    |
|              | 1002     | LEAD BLOOD MAMMAL/AVIAN         |    |
|              | 1003     | DILANTIN                        |    |
|              | 1004     | BACTERIN                        |    |
|              | 1005     | BLOOD TYPING                    |    |
|              | 1006     | BVD TITER                       |    |
|              | 1007     | IBR TITER                       |    |
|              | 1008     | EQUINE IgG & IgM - QUANTITATIVE |    |
|              | 10081    | EQUINE IgG - QUANTITATIVE       | _  |
|              | 10082    | EQUINE IgM - QUANTITATIVE       | _  |
|              | 1009     | VON WILLEBRANDS                 | _  |
|              | 1011     | HEALTHCHEK W/ AMYLASE           |    |
|              | 10119999 | HEALTHCHEK W/ AMYLASE           | _  |
|              | 1013     | TOTAL HEALTH                    | -  |
|              | 10139999 | TOTAL HEALTH                    |    |
|              | •        | III                             | •  |
|              |          |                                 |    |

The code is added to the Billing Codes tab.

| IDEXX HealthChek | 1    |
|------------------|------|
| IDEXX SDMA Test  | 3638 |

- 7. Repeat steps 4-6 to assign other codes.
- 8. Click Close.

### Set staff client record

- 1. Open the employee's client record, and then select the **Finances** tab.
- 2. In Other Information, select the Staff Client Record check box.

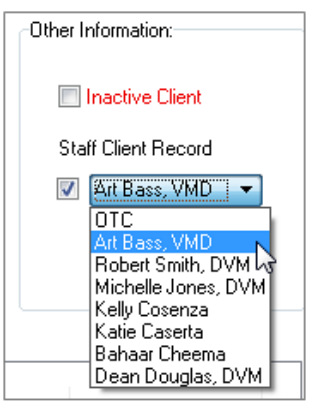

3. From the drop-down list, select the corresponding staff record, and then click **OK**.

Tip: Make sure the staff record is set to Doctor if applicable.

| Staff information:   |               |            |               |
|----------------------|---------------|------------|---------------|
| Staff code:          | АВ            | ]          |               |
| Staff name:          | Art Bass, VMD |            |               |
| Staff List name:     | Dr. Art Bass  |            |               |
| Antech Barcode Name: | Dr. Art Bass  |            |               |
| License #:           |               |            | Sort order: 0 |
|                      | Doctor        | V Provider | Inactive      |

#### Order a test

- 1. Open the patient record, select the **History** tab, and then select a provider.
- 2. Click **New MRE**. The Add New Medical Record Entry window opens.

| Patient history for J | ake - Mi | N/18 LI    |
|-----------------------|----------|------------|
| General information   | History  | Notes      |
| MRE Actions           | Me       | edical     |
| +                     | 0        | Showin     |
| New MRE               |          |            |
| A                     |          | <b>▼</b> 5 |
| Text View             |          | <b>-</b> 5 |
|                       |          | . 5        |
| Print Rx              |          | <b>▼</b> 5 |

3. Enter the DVMAX test code in the Code: box.

| ld New Medical  | Record Entry for Molly (Christine Moser):                                                  |       |
|-----------------|--------------------------------------------------------------------------------------------|-------|
| General Attachr | ments (0)                                                                                  |       |
|                 |                                                                                            |       |
| Medical Reo     | ord Entry Information:                                                                     |       |
| Medical Reo     | ord Entry Information:                                                                     | Date: |
| Code:           | Ord Entry Information:           Qty:         Staff:           1         Dr. Art Bass - AB | Date: |

**Tip:** You can also enter a test description, and then select from a list of matching tests.

 Click OK or click OK & New MRE to add another test. Each test request is added to the History window. A Lab Requisitions pop-up window opens.

| Requisitions:          |
|------------------------|
| IDEXX                  |
| 3638 - SDMA            |
|                        |
|                        |
| -                      |
| Patient: Molly         |
| Staff: Art Bass, VMD 🔹 |
|                        |
| Submit Edit            |

#### 5. Click Submit.

For reference laboratory tests, the requisition is printed at your DVMAX printer.

For in-house tests, the order is sent to the IDEXX VetLab Station.

### Set up your system to download test results

Ensure your system can receive results from your IDEXX VetLab Station and can download results from VetConnect PLUS services.

- 1. Go to File > Preferences, and then select the Lab Results Setup tab.
- 2. To set up your IDEXX in-house laboratory:
  - a. Click Set Analyzer.

b. From the **Analyzer** drop-down list, select **IDEXX VetLab Station Network**, and then click **Select**.

| DVMAX Preferences:                                   |                       |
|------------------------------------------------------|-----------------------|
| Assorted Prefs Lab Result Setup History Filters Paym | nent Terminal         |
| In-Office Analyzer 1:                                | In-Office Analyzer 2: |
| Start Analyzer                                       | Start Analyzer        |
| Set Analyzer                                         | Set Analyzer          |
| IDEXX VetLab Station Network                         |                       |

3. To set up IDEXX Reference Laboratories, under **IDEXX Configuration**:

a. Select Use VC4 Lab Services and Check for Results.
b. Enter your IDEXX Reference Laboratories credential.
Tip: If you're unsure of your credentials, call IDEXX Reference Laboratories Support at 1-888-433-9987.

|                     |                   | Our Content of the services |
|---------------------|-------------------|-----------------------------|
| [                   | Check For Results | Check Every: 1 Hours        |
| VC Agent User ID:   |                   | VC Agent Password:          |
| VetConnect User ID: |                   | VetConnect Password:        |

| 4. | Click | OK. |
|----|-------|-----|
|----|-------|-----|

## View results in the patient record using VetConnect PLUS

If you receive results from an IDEXX in-house laboratory or from IDEXX Reference Laboratories, you have access to VetConnect\* PLUS to view, trend, and communicate your diagnostic results.

- 1. In the DVMAX software, open the patient record, select the **History** tab, and then select a provider.
- 2. On the left, click VCPlus.

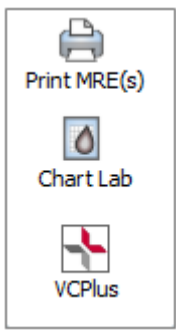

The VetConnect PLUS module displays the most recent results for the patient.

| 2015 00        | T 14 | 2014  | OCT 19 OCT 18        | MAY 17 MAY 16 2013 AL >                                                                                                    |         | 200 B 6    |
|----------------|------|-------|----------------------|----------------------------------------------------------------------------------------------------|---------|------------|
|                |      |       |                      | ~                                                                                                    |         | Graphing 🖴 |
|                |      | 5/16/ | 14 1:25 PM created   | ProCyte Dx Hematology Analyzer<br>Show Details                                                                                                    | 8/25/13 | 6/1/12     |
| RBC            | 14   | 7.24  | 5.65 - 8.87 x10^12/L |                                                                                                    | 6.74    | 0.84       |
| Hematocrit     |      | 0.495 | 0.373 - 0.617 L/L    |                                                                                                    | 0.45    | 0.44       |
| Hemoglobin     |      | 178   | 131 - 205 g/L        |                                                                                                    | 167     | 172        |
| MCV            |      | 68.4  | 61.6 - 73.5 fL       | and the second second                                                                                                    | 71      | 6.5        |
| мсн            |      | 24.6  | 21.2 - 25.9 pg       | construction (Construction)                                                                                                    | 24.8    | 25.1       |
| мснс           |      | 360   | 320 - 379 g/L        |                                                                                                    | 3.48    | 391        |
| RDW            |      | 14.9  | 13.6 - 21.7 %        |                                                                                                    |         |            |
| % Reticulocyte |      | 0.2   | 96                   |                                                                                                    | 0.5     | 0.4        |
| Reticulocyte   |      | 15.9  | 10 - 110 K/µL        | and the second second sec | 34      | 27         |
| WBC            |      | 13.77 | 5.05 - 16.76 ×10^9/L |                                                                                                    | 13.2    | 14.        |
| % Neutrophil   |      | 61.1  | 96                   |                                                                                                    | 51.1    | 50.6       |
| % Lymphocyte   |      | 28.4  | 95                   | D                                                                                                    | 36.2    | 34.1       |
| % Monocyte     |      | 5.8   | 10                   |                                                                                                    | 5.7     | 5.4        |
| % Eosinophil   |      | 4.6   | 96                   |                                                                                                    | 7.5     | 9.7        |
| % Basophil     |      | 0.1   | 10                   |                                                                                                    | 0.1     | 0.2        |
| Neutrophil     |      | 8.4   | 2.95 - 11.64 x10^9/L | termination in the second second                                                                                                    | 6,745   | 7.084      |
| Lymphocyte     |      | 3.91  | 1.05 - 5.1 x10*9/L   |                                                                                                    | 4.778   | 4.774      |
| Monocyte       |      | 0.8   | 0.16 - 1.12 x10*9/L  | and the second second                                                                                                    | 0.673   | 0.756      |
|                |      |       |                      |                                                                                                    |         |            |

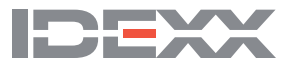